## AUPE Welfare Scheme for Hospitalisation (AWS-H) - New Subscription and Claims Portal

| S/N | Description                                                                                                    |
|-----|----------------------------------------------------------------------------------------------------|
| 1   | Visit <a href="https://awsh.aupe.org.sg/member/signin">https://awsh.aupe.org.sg/member/signin</a> ; or scan this QR Code: |
|     |                                                                                                    |
|     | = 6₩23¢ =                                                                                                    |
|     |                                                                                                    |
|     |                                                                                                    |
|     | - 6 <b>374644</b> 8                                                                                                    |
|     |                                                                                                    |
|     | i i∎il9£acta6                                                                                                    |
|     |                                                                                                    |
| 2   | For New Subscribers to AWS-H Scheme                                                                                       |
| 2   | To subscribe to the AWS-H Scheme, please click "To subscribe to the AWS-H Scheme, click HERE!"                            |
|     |                                                                                                    |
| 3   | For Existing Members of AWS-H Scheme (First Login) a) Click "Forgot Password?"                                            |
|     | b) It will prompt for the email address, so that the password can be sent to the email address                            |
|     | you used to register for AUPE Union/AUPE ACC membership                                                                   |
|     | *Refer to Page 5 for further information if your email address is not found.                                              |
|     |                                                                                                    |
| 4   | For Existing Members of AWS-H Scheme (Subsequent Login)                                                                   |
|     | b) Enter password                                                                                                    |
|     | c) Click the "Login" button                                                                                               |
|     | You will receive a prompt to varify the OTD Detrieve the OTD cont to vour amail address                                   |
| 5   | a) Enter the OTP Code                                                                                                    |
|     | b) Click "Verify OTP"                                                                                                    |
|     |                                                                                                    |
|     |                                                                                                    |
|     | Verify OTP                                                                                                    |
|     | Please enter the OTP that has been sent to ×                                                                              |
|     | your email.                                                                                                    |
|     | Code                                                                                                    |
|     | OTP Valid For: 04:53                                                                                                    |
|     |                                                                                                    |
|     | Verify OTP                                                                                                    |

Step-by-Step Guide (For AUPE Union and AUPE Credit Cooperative members)

| 6 | You will be redirected to the main page (i.e., the Dashboard), where you can view your subscription details, including statistics on your pending claims, total claims for the year, and overall total claims:                                                                                                    |
|---|----------------------------------------------------------------------------------------------------|
|   | C Dashboard My Subscriptions My Claims v                                                                                                    |
|   | SUBSCRIPTION Pending Claims 0 Overall Total Claims This Year Overall Total Claims 2 0 0 0 0 0 0 0 0 0 0 0 0 0 0 0 0 0 0                                                                                                    |
|   | ACC 31/12/2024                                                                                                    |
| 7 | When you select "My Subscriptions," you will be able to view all your subscription details:                                                                                                    |
|   | Dashboard My Subscriptions My Claims ~                                                                                                    |
|   | My Subscriptions                                                                                                    |
|   | Active Subscriptions     Upgrade Scheme / Add New Family Member                                                                                                    |
|   | Date Scheme Scheme For Period Amount Status Receipt                                                                                                    |
|   | 01/01/2024         HBasic         01/01/2024 - 31/12/2024         SS 24.00         Paid         S           01/01/2024         ACC         S\$ 0.00         Paid         S         S |
|   |                                                                                                    |
| 8 | <ul><li>When you select "My Claims," you will be able to:</li><li>a) Submit a New Claim</li><li>b) View Claim History</li></ul>                                                                                                    |
|   | My Claims 🗸                                                                                                    |
|   | Submit New Claim                                                                                                    |
|   | Claims History                                                                                                    |
| 9 | Before submitting a new claim, please ensure that you have received the finalised tax invoice from the hospital, as you will need to upload a softcopy of the invoice along with your claim.                                                                                                    |
|   | To submit a new claim, click "My Claims" > "Submit New Claim."                                                                                                    |
|   | A screenshot of the new claim is enclosed below:                                                                                                    |

| C Dashboard N                                                                                                    | ly Subscriptions My Claims ~                                                                                                    |                                                   |                                                                                                    |                                                                                                    | tan ster                                                                                                    |
|----------------------------------------------------------------------------------------------------|----------------------------------------------------------------------------------------------------|---------------------------------------------------|----------------------------------------------------------------------------------------------------|----------------------------------------------------------------------------------------------------|----------------------------------------------------------------------------------------------------|
| Is this claim for yourself or yo                                                                                                    | ur family members? *                                                                                                    | Myself -                                          | •                                                                                                    |                                                                                                    |                                                                                                    |
| Scheme                                                                                                    |                                                                                                    |                                                   |                                                                                                    |                                                                                                    |                                                                                                    |
| Hospital *                                                                                                    | Please select Hospital Admittee                                                                                                    | d In 👻                                            |                                                                                                    |                                                                                                    |                                                                                                    |
| Date Admitted *                                                                                                    | Enter Date Admitted                                                                                                    |                                                   |                                                                                                    | <u> </u>                                                                                                    |                                                                                                    |
| Date Discharged *                                                                                                    | Enter Date Discharged                                                                                                    |                                                   |                                                                                                    |                                                                                                    |                                                                                                    |
| Attachments *                                                                                                    |                                                                                                    |                                                   | CLA                                                                                                    | IM FORM                                                                                                    |                                                                                                    |
|                                                                                                    | <b>I</b> , Choose Fil                                                                                                    | e to upload                                       |                                                                                                    |                                                                                                    | 0                                                                                                    |
|                                                                                                    | The attachment is to be the final inv<br>summary or Medical Certificate.                                                                                                    | voice, not the discharge                          |                                                                                                    |                                                                                                    |                                                                                                    |
|                                                                                                    | Files Supported: .PDF , .TXT , .DOC , .I                                                                                                    | DOCX , JPG , PNG , SVG , JPEG                     |                                                                                                    |                                                                                                    |                                                                                                    |
|                                                                                                    |                                                                                                    |                                                   |                                                                                                    |                                                                                                    | •                                                                                                    |
| Submit Claim                                                                                                    |                                                                                                    |                                                   |                                                                                                    |                                                                                                    |                                                                                                    |
| Ta site 1                                                                                                    | :                                                                                                    |                                                   |                                                                                                    |                                                                                                    |                                                                                                    |
| A screenshot of                                                                                                    | the claim history                                                                                                    | is enclosed be                                    | elow:                                                                                                    |                                                                                                    |                                                                                                    |
|                                                                                                    |                                                                                                    |                                                   |                                                                                                    |                                                                                                    |                                                                                                    |
|                                                                                                    |                                                                                                    |                                                   |                                                                                                    |                                                                                                    |                                                                                                    |
| Dashboard                                                                                                    | My Subscriptions My Claims ~                                                                                                    |                                                   |                                                                                                    |                                                                                                    | 38.52                                                                                                    |
| C Dashboard                                                                                                    | My Subscriptions My Claims 🗸                                                                                                    |                                                   |                                                                                                    |                                                                                                    | ۲                                                                                                    |
| C Dashboard<br>My Claims                                                                                                    | My Subscriptions My Claims 🗸                                                                                                    |                                                   |                                                                                                    |                                                                                                    | ٠                                                                                                    |
| Dashboard  My Claims  Processing Claims                                                                                                    | My Subscriptions My Claims v                                                                                                    |                                                   | Select Status                                                                                             | 01/11/20                                                                                                    | 223 - 30/11/2024 <b>Fetch Clear</b>                                                                                                    |
| Dashboard  My Claims  Processing Claims                                                                                                    | My Subscriptions My Claims 🗸                                                                                                    |                                                   | Select Status                                                                                             | 01/11/20                                                                                                    | 223 - 30/11/2024 Fetch Clear                                                                                                    |
| Dashboard  My Claims  Processing Claims No Claims yet                                                                                                    | My Subscriptions My Claims 🗸                                                                                                    |                                                   | Select Status                                                                                             | 01/11/20                                                                                                    | 023 - 30/11/2024 <b>Fetch Clear</b>                                                                                                    |
| Dashboard  My Claims  Processing Claims No Claims yet                                                                                                    | My Subscriptions My Claims V                                                                                                    |                                                   | Select Status                                                                                             | 01/11/20                                                                                                    | 023 - 30/11/2024 Fetch Clear                                                                                                    |
| Image: Claims         Image: Claims         Image: Claims <td< td=""><td>My Subscriptions My Claims v</td><td></td><td>Select Status</td><td>01/11/20</td><td>023 - 30/11/2024 <b>Fetch Clear</b></td></td<> | My Subscriptions My Claims v                                                                                                    |                                                   | Select Status                                                                                             | 01/11/20                                                                                                    | 023 - 30/11/2024 <b>Fetch Clear</b>                                                                                                    |
| Image: Claim S         Image: Claim S         Image: Claim S         Image: Claim No                                                                                                    | My Subscriptions My Claims v                                                                                                    | or                                                | Select Status                                                                                             | 01/11/20                                                                                                    | D23 - 30/11/2024 Fetch Clear<br>Status                                                                                                    |
| Dashboard      My Claims      Processing Claims      No Claims yet      Completed Claims      Claim No      Union_2024_4892                                                                                                    | My Subscriptions My Claims v                                                                                                    | or                                                | Select Status Date 01/01/2024                                                                             | 01/11/20<br>Amount<br>\$\$ 40.00                                                                                                    | 223 - 30/11/2024 Fetch Clear<br>Status<br>Paid                                                                                                    |
| Dashboard      My Claims      Processing Claims      No Claims yet      Completed Claims      Claim No      Union_2024_4882      ACC_2023_3023                                                                                                    | My Subscriptions My Claims ~                                                                                                    | or                                                | Select Status           Date           01/01/2024           31/12/2023                                    | Amount<br>55 40.00<br>55 20.00                                                                                                    | Status<br>Paid<br>Paid                                                                                                    |
| Dashboard      My Claims      Processing Claims      No Claims yet      Completed Claims      Claim No      Union_2024_4882      ACC_2023_3023                                                                                                    | My Subscriptions My Claims v                                                                                                    | ör                                                | Select Status Select Status                                                                               | 01/11/20<br>Amount<br>\$\$ 40.00<br>\$\$ 20.00                                                                                                    | D23 - 30/11/2024 Fetch Clear<br>Status<br>Paid<br>Paid                                                                                                    |
| Dashboard      My Claims      Processing Claims      No Claims yet      O Completed Claims      Claim No      Union_2024_4882      Acc_2023_3023  Your user profile                                                                                                    | My Subscriptions My Claims v<br>Claim F                                                                                                    | <sup>∞</sup><br>the top right-ł                   | Select Status Date 01/01/2024 31/12/2023                                                                  | Amount<br>\$\$ 40.00<br>\$\$ 20.00<br>the main page                                                                                                    | Status<br>Paid<br>Paid                                                                                                    |
| Dashboard      My Claims      Processing Claims      No Claims yet      O Completed Claims      Claim No      Union_2024_4992      Acc_2023_3023      Your user profile A screenshot of                                                                                                    | My Subscriptions My Claims v<br>Claim F<br>e can be found in<br>the user profile i                                                                                                    | or<br>The top right-h<br>s enclosed bel           | Date<br>01/01/2024<br>31/12/2023                                                                          | 01/11/20<br>Amount<br>55 40.00<br>55 20.00                                                                                                    | Status<br>Paid<br>Paid                                                                                                    |
| Dashboard      My Claims      Vour user profile      A screenshot of      Xee Allowed Contents      Your user profile                                                                                                    | My Subscriptions My Claims v<br>Claim F<br>e can be found in<br>the user profile i                                                                                                    | or the top right-ł s enclosed bel                 | Select Status Date 01/01/2024 31/12/2023 Dand corner of f ow:                                             | Amount<br>S\$ 40.00<br>S\$ 20.00                                                                                                    | Status<br>Paid<br>Paid                                                                                                    |
| Dashboard  My Claims  Processing Claims  No Claims yet  Claim No Union_2024_4882 ACC_2023_3023  Your user profile A screenshot of                                                                                                    | My Subscriptions My Claims  Claim F Claim F Claim F Claim F Claim F My Subscription My Claims  My Claims  My Subscription My Claims                                                                                                    | <sup>∞</sup><br>the top right-ł<br>s enclosed bel | Date<br>01/01/2024<br>31/12/2023                                                                          | Amount<br>S\$ 40.00<br>S\$ 20.00<br>the main page                                                                                                    | Status<br>Paid<br>Paid                                                                                                    |
| Image: Claims         My Claims         Processing Claims         No Claims yet         Completed Claims         Claim No         Union_2024_4892         ACC_2023_3023                                                                                                    | My Subscriptions My Claims v<br>Claim F<br>e can be found in<br>the user profile i                                                                                                    | or<br>the top right-f<br>s enclosed bel           | Date<br>01/01/2024<br>31/12/2023                                                                          | ۸۳۵۵۳۲<br>۲۶۶ 40.00<br>۲۶۶ 20.00                                                                                                    | Status<br>Paid<br>Paid<br>C.                                                                                                    |
| Image: Claims         My Claims         Image: Claims         No Claims yet         Image: Claims         Image: Claim No         Union.2024_4892         Acc.2023_3023                                                                                                    | My Subscriptions My Claims v<br>Ctaim F<br>e can be found in<br>the user profile i                                                                                                    | <sup>∞</sup><br>the top right-ł<br>s enclosed bel | Date<br>01/01/2024<br>31/12/2023                                                                          | میں (1/11/20<br>میں (1/11/20<br>یہ 2000<br>میں (1/11/20<br>میں (1/11/20<br>میں (1/11/20)<br>میں (1/11/20)<br>میں (1/11/2 | Status<br>Paid<br>Paid<br>Paid                                                                                                    |
| Image: Claims         My Claims         Image: Claims         Image: Claims         No         Claims yet         Image: Claims         Image: Claims         Claim No         Union_2024_4882         Acc_2023_3023    Your user profile A screenshot of SUBSCRIPTION                                                                                                    | My Subscriptions My Claims v<br>Claim F<br>e can be found in<br>the user profile i                                                                                                    | or the top right-h<br>s enclosed bel              | Select Status                                                                                             | Amount<br>S\$ 4000<br>S\$ 2000                                                                                                    | Status<br>Paid<br>Paid<br>C.<br>Clear<br>Paid<br>Paid<br>Paid<br>Paid<br>Paid<br>Paid<br>Paid<br>Paid                                                                                                    |
| Dashboard      My Claims      Vo Claims yet      Completed Claims      Claim No      Union_2024_4882      ACC_2023_3023   Your user profile      A screenshot of      SUBSCRIPTION      IM                                                                                                    | My Subscriptions My Claims  Claim F Claim F Claim S My Subscriptions My Claims  My Subscriptions My Claims                                                                                                    | or<br>the top right-h<br>s enclosed bel           | Date<br>01/01/2024<br>31/12/2023                                                                          | Amount<br>SS 40.00<br>SS 20.00                                                                                                    | ECCENTION OF CONTRACT OF CONTRACT OF CONTR |
| Image: Claims         My Claims         Image: Claims         No Claims yet         Image: Claims         Image: Claims         Ima                                                                                                    | My Subscriptions My Claims  Claim F Claim F Claim S Claim S Claim S My Subscriptions My Claims                                                                                                    | or<br>the top right-fs enclosed bel               | Date<br>01/01/2024<br>31/12/2023                                                                          | Amount<br>S\$ 40.00<br>S\$ 20.00<br>the main page                                                                                                    | Status<br>Paid<br>Paid<br>Paid<br>Paid                                                                                                    |
| Image: Claims         My Claims         My Claims         Image: Claims         No         Claims yet         Image: Claims         Claim No         Union_2024_4882         ACC_2023_3023    Your user profile A screenshot of          SUBSCRIPTION         LIM         HBasic                                                                                                    | My Subscriptions My Claims  Claim F Claim F Claims My Subscriptions My Claims                                                                                                    | or<br>the top right-fs<br>enclosed bel            | Date<br>01/01/2024<br>31/12/2023<br>Dand corner of f<br>ow:<br>Total Claims Th<br>amount                  | مسورستا<br>۲۵۲ کا ۲۵۵ کا ۲۵۵ کا ۲۵ کا ۲۵۵ کا ۲۵ کا ۲۵ کا ۲۵۵ کا ۲۵ کا ۲۵ کا ۲۵ کا ۲۵ کا ۲۵ کا ۲۵ کا ۲۵ کا ۲۵ کا ۲۵ کا ۲۵ کا ۲۵ کا ۲۵ کا ۲۵ کا ۲۵ کا ۲۵ کا ۲۵ کا ۲۵ کا ۲۵ کا ۲۵ کا ۲۵ کا ۲۵ کا ۲۵ کا ۲۵ کا ۲۵ کا ۲۵ کا ۲۵ کا ۲۵ کا ۲۵ کا ۲۵ کا ۲۵ کا ۲۵ کا ۲۵ کا ۲۵ کا ۲۵ کا ۲۵ کا ۲۵ کا ۲۵ کا ۲۵ کا ۲۵ کا ۲۵ کا ۲۵ کا ۲۵ کا ۲<br>۲۵ کا ۲۵ کا ۲۵ کا ۲۵ کا ۲۵ کا ۲۵ کا ۲۵ کا ۲۵ کا ۲۵ کا ۲۵ کا ۲۵ کا ۲۵ کا ۲۵ کا ۲۵ کا ۲۵ کا ۲۵ کا ۲۵ کا ۲۵ کا ۲<br>۲۵ کا ۲۵ کا ۲<br>۲۵ کا ۲۵ کا ۲۵ ک                                                                                                    | E.<br>Status<br>Paid<br>Paid                                                                                                    |
| Image: Claims         My Claims         My Claims         Image: Claims         No Claims yet         Image: Claims         Image: Claims         Claim No         Union_2024_4882         Acc_2023_3023    Your user profile A screenshot of          SUBSCRIPTION         LIM         HBasic         LIM         HDashboard                                                                                                    | My Subscriptions My Claims  Claim F Claim F Claim F Claim F Claim S Claim S Cl | or<br>the top right-h<br>s enclosed bel           | Select Status         Date         01/01/2024         31/12/2023    Total Claims The Conner of for Status | میں (01/11/20<br>میں (1/11/20<br>S\$ 40.00<br>S\$ 20.00<br>the main page<br>the star<br>S\$ 60.00                                                                                                    | E<br>Status<br>Paid<br>Paid                                                                                                    |

| Personal Particulars                                                                     | Change Password Change Profile Picture Bank Details for Claims Payout Billing Details                                                                                                    |
|------------------------------------------------------------------------------------------|----------------------------------------------------------------------------------------------------|
| FullName *                                                                               | LIM                                                                                                    |
| Date Of Birth *                                                                          | 02-06-1993                                                                                                    |
| Masked NRIC *                                                                            | LIE XXXXX                                                                                                    |
| Email Address *                                                                          | @msn.com                                                                                                    |
| Mobile Number *                                                                          | 968                                                                                                    |
| Preferred Name *                                                                         | Lim                                                                                                    |
| Save                                                                                     |                                                                                                    |
|                                                                                          |                                                                                                    |
|                                                                                          |                                                                                                    |
| ou can change you                                                                        | r password under the "Change Password" tab.                                                                                                    |
|                                                                                          |                                                                                                    |
| Personal Particulars                                                                     | Change Password Change Profile Picture Bank Details for Claims Payout Billing Details                                                                                                    |
| Existing password *                                                                      | Enter Existing Password                                                                                                    |
| New Password *                                                                           | Enter New Password                                                                                                    |
|                                                                                          | <ul> <li>Must be at least 6 characters long</li> <li>Must contain at least one lowercase letter (a-z)</li> <li>Must contain at least one uppercase letter (A-Z)</li> <li>Must contain at least one digit (0-9)</li> <li>Must contain at least one non-alphanumeric character</li> </ul> |
| Confirm Password *                                                                       | Enter Confirm Password                                                                                                    |
| Change Password                                                                          |                                                                                                    |
|                                                                                          |                                                                                                    |
|                                                                                          |                                                                                                    |
|                                                                                          |                                                                                                    |
| ou can upload your                                                                       | r profile picture under the "Change Profile Picture" tab.                                                                                                    |
| ou can upload your                                                                       | r profile picture under the "Change Profile Picture" tab.                                                                                                    |
| ou can upload your<br>Personal Particulars C                                             | r profile picture under the "Change Profile Picture" tab. Change Password Change Profile Picture Bank Details for Claims Payout Billing Details                                                                                                    |
| Du can upload your<br>Personal Particulars<br>Profile Picture Choose Fil                 | r profile picture under the "Change Profile Picture" tab.<br>Change Password Change Profile Picture Bank Details for Claims Payout Billing Details<br>Ie No file chosen                                                                                                    |
| DU Can upload your<br>Personal Particulars C<br>Profile Picture Choose Fil<br>Clear Sele | r profile picture under the "Change Profile Picture" tab.<br>Change Password Change Profile Picture Bank Details for Claims Payout Billing Details<br>le No file chosen<br>ection Save                                                                                                  |
| DU CAN UPLOAD YOUR<br>Personal Particulars C<br>Profile Picture Choose Fil<br>Clear Sele | r profile picture under the "Change Profile Picture" tab.<br>Change Password Change Profile Picture Bank Details for Claims Payout Billing Details<br>le No file chosen<br>ection Save                                                                                                  |
| Du can upload your<br>Personal Particulars C<br>Profile Picture Choose Fil<br>Clear Sele | r profile picture under the "Change Profile Picture" tab.<br>Change Password Change Profile Picture Bank Details for Claims Payout Billing Details<br>le No file chosen<br>ection Save                                                                                                  |
| DU Can upload your<br>Personal Particulars (<br>Profile Picture Choose Fil<br>Clear Sele | r profile picture under the "Change Profile Picture" tab.<br>Change Password Change Profile Picture Bank Details for Claims Payout Billing Details<br>le No file chosen<br>ection Save                                                                                                  |
| Du can upload your<br>Personal Particulars C<br>Profile Picture Choose Fil<br>Clear Sele | r profile picture under the "Change Profile Picture" tab.<br>Change Password Change Profile Picture Bank Details for Claims Payout Billing Details<br>le No file chosen<br>ection Save                                                                                                  |
| DU Can upload your<br>Personal Particulars C<br>Profile Picture Choose Fil<br>Clear Sele | r profile picture under the "Change Profile Picture" tab.<br>Change Password Change Profile Picture Bank Details for Claims Payout Billing Details<br>le No file chosen<br>ection Save                                                                                                  |
| Du can upload your<br>Personal Particulars C<br>Profile Picture Choose Fil<br>Clear Sele | r profile picture under the "Change Profile Picture" tab.<br>Change Password Change Profile Picture Bank Details for Claims Payout Billing Details<br>le No file chosen<br>ection Save                                                                                                  |

| 15 Y<br>P | ou can change your bank accou<br>ayout" tab. | nt details for claims payouts under the "Bank Details for Claims      |
|-----------|----------------------------------------------|-----------------------------------------------------------------------|
|           | Personal Particulars Change Password         | Change Profile Picture Bank Details for Claims Payout Billing Details |
|           | Name Of Bank *                               | Select Bank                                                           |
|           | Account Holder's Name *                      | Enter Account Holder's Name                                           |
|           | Account No *                                 | Enter Account No                                                      |
| 16 Y      | save                                         | illing details under the "Billing Details" tab.                       |
|           | Personal Particulars Change Password         | Change Profile Picture Bank Details for Claims Payout Billing Details |
|           | Bank Name for GIRO Deduction                 |                                                                       |
|           | Account Holder's Name                        |                                                                       |
|           | Account No                                   |                                                                       |
|           |                                              |                                                                       |

## Others

| If you encounter this erro                                                             | r message:                                                      |
|----------------------------------------------------------------------------------------|-----------------------------------------------------------------|
| Not a Valid ACC Member                                                                 | Not a Valid Union Member                                        |
| Please send us an email w<br>Birth and contact details t<br>we can assist you further. | rith your Full Name, Date o<br>o <u>gsc@aupe.org.sg</u> so that |